## PROCEDURE TO DOWNLOAD ADMISSION LETTERS FROM AUC WEBSITE

- 1. Open Alupe University Website (<u>https://auc.ac.ke</u>)
- 2. Click on Admissions menu
- 3. From the drop down menu select the first item "DOWNLOAD ADMISSION LETTER"
- 4. From the download page that will appear the student should type the 11 digit KCSE index number and click "**Submit**" to search.
- 5. Upon successful searching of the letter the student will be prompted by the message "click **here** to download"